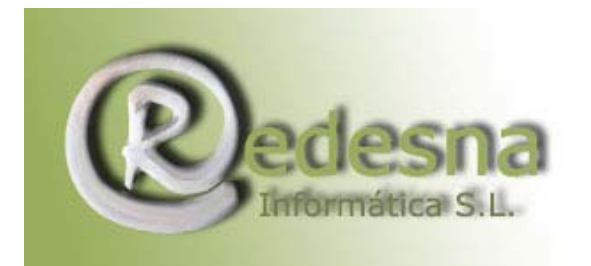

## Manual de SpywareBlaster 3.5.1

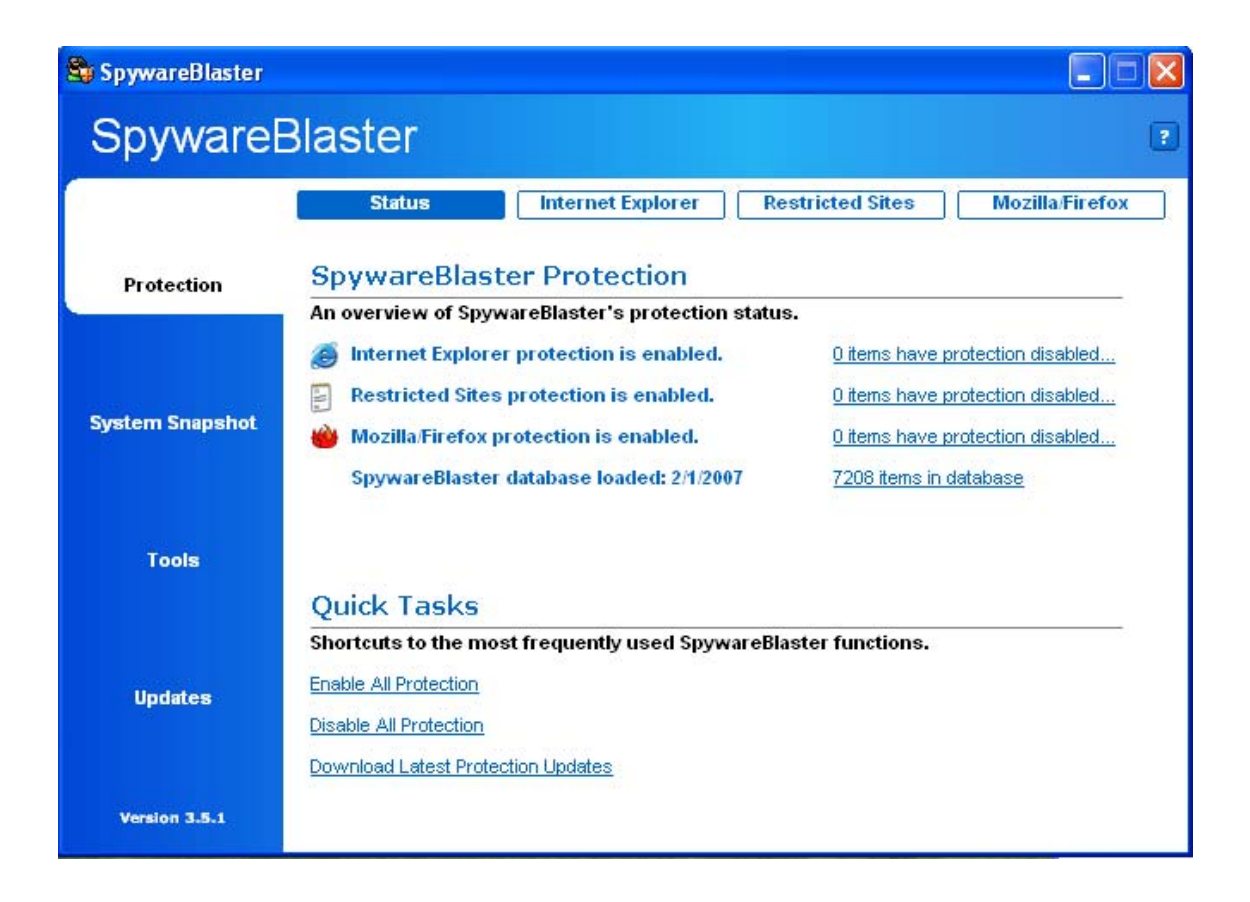

Manual realizado por REDESNA Informática S.L.

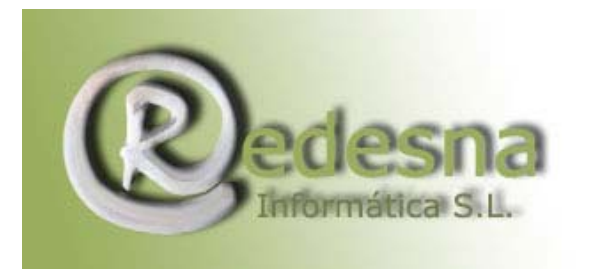

## 1.-Introducción

Antes de presentar el SpywareBlaster es necesario recordar que para llegar a este paso es necesario y recomendable haber ejecutado la aplicación CleanUp! Si no lo ha hecho todavía, consulte nuestro manual CleanUp! En nuestra área restringida de clientes.

El Spywareblaster es una herramienta de **seguridad pasiva** para nuestro equipo, que no elimina spywares sino que hace algo mejor, nos proporciona inmunidad, **nos vacuna**, frente a ataques de código maliciosos que utilizan algunos sitios de Internet para incrustarnos estos "espías". De esta manera protege nuestro PC en silencio.

## 2.- Configuración y uso del SpywareBlaster

La primera acción es actualizar el programa, disponer de todas las vacunas posibles. Para ello hacemos clic en [Updates] que se encuentra en la parte izquierda de la ventana:

| 😂 SpywareBlaster |                                                                                                    |       |
|------------------|----------------------------------------------------------------------------------------------------|-------|
| Spyware          | Blaster                                                                                                    | ?     |
| Protection       | Updates         Options         AutoUp           SpywareBlaster Updates         Download the latest protection updates!         Download the latest protection updates! | odate |
| System Snapshot  | <ul> <li>Check for Updates</li> <li>Download the latest SpywareBlaster protection updates.</li> <li>Press the "Check for Updates" button below to begin.</li> </ul>     |       |
| Tools            |                                                                                                    |       |
|                  | Automatic Updating Click here to Donate!                                                                                                    |       |
| Updates          | Check for Updates                                                                                                    |       |
| Version 3.5.1    |                                                                                                    |       |

Haga clic en el botón alargado en la parte inferior de la ventana : [Check for Updates] comprobando así si existen actualizaciones del programa en Internet.

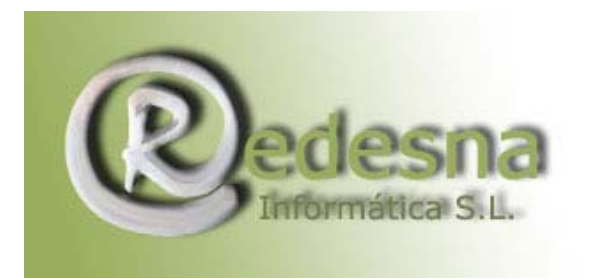

Si no hay actualizaciones desde la última vez que ejecutó la aplicación, no hace falta que siga adelante. Puede abandonar el SpywareBlaster y seguir trabajando.

En caso de que haya novedades, una vez realizadas las actualizaciones verá la siguiente ventana.

|                 | Updates                             | Options                                           | AutoUpdate                 |
|-----------------|-------------------------------------|---------------------------------------------------|----------------------------|
| Protection      | SpywareBlast<br>Download the latest | er Updates<br>protection updates!                 |                            |
| rstern Snapshot | Updat<br>Spywa                      | e Successful<br>areBlaster has successfully downk | oaded the latest database. |
| Tools           | Enable                              | Protection for All Unprotected tem                | 2                          |
| Undeten         | Ref.                                |                                                   | Click here to Donate!      |

Haga clic en [Enable Protección for All Unprotected items] para no dejar elementos sin protección en su PC

| 😂 SpywareBlaster |                                                                                                    |
|------------------|----------------------------------------------------------------------------------------------------|
| Spyware          | 3laster 🔹                                                                                                    |
| Protection       | Updates         Options         AutoUpdate           SpywareBlaster Updates         Download the latest protection updates!         Image: Content of the latest protection updates in the latest protection updates in the latest protection updates |
| System Snapshot  | Update Successful     SpywareBlaster has successfully downloaded the latest database.     There are now 0 unprotected items.                                                                                                    |
| Tools            | Enable Protection for All Unprotected Items                                                                                                    |
|                  | <u>Click here to Donate!</u>                                                                                                    |
| Updates          | < Back                                                                                                    |
| Version 3.5.1    |                                                                                                    |

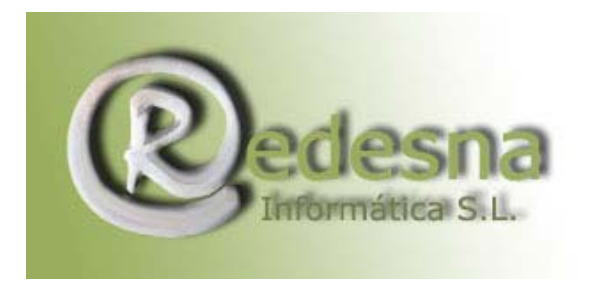

A continuación proceda a configurar la protección sobre los elementos de su equipo. Para ello acceda a [Protection] en el menú de la izquierda:

| 🕞 SpywareBlaster |                                                   |                                 |
|------------------|---------------------------------------------------|---------------------------------|
| Spyware          | Blaster                                           | 2                               |
|                  | Status Internet Explorer Re                       | stricted Sites Mozilla/Firefox  |
| Protection       | SpywareBlaster Protection                         |                                 |
|                  | An overview of SpywareBlaster's protection status | s.                              |
|                  | Internet Explorer protection is disabled.         | Click here to enable protection |
|                  | Restricted Sites protection is disabled.          | Click here to enable protection |
| System Snapshot  | 🍅 Mozilla/Firefox protection is disabled.         | Click here to enable protection |
|                  | SpywareBlaster database loaded: 1/1/2006          | 5246 items in database          |
| Tools            |                                                   |                                 |
|                  | Ouick Tasks                                       |                                 |
|                  | Shortcuts to the most frequently used SpywareBla  | ister functions.                |
| 942 222          | Enable All Protection                             |                                 |
| Updates          | Disable All Protection                            |                                 |
|                  | Download Latest Protection Lindates               |                                 |
| Version 3.5.1    |                                                   |                                 |

En la mitad inferir de la ventana, bajo el título "Quick Tasks" aparecen tres opciones: haga clic en la primera de ellas [Enable All Protection] para habilitar todas las protecciones.

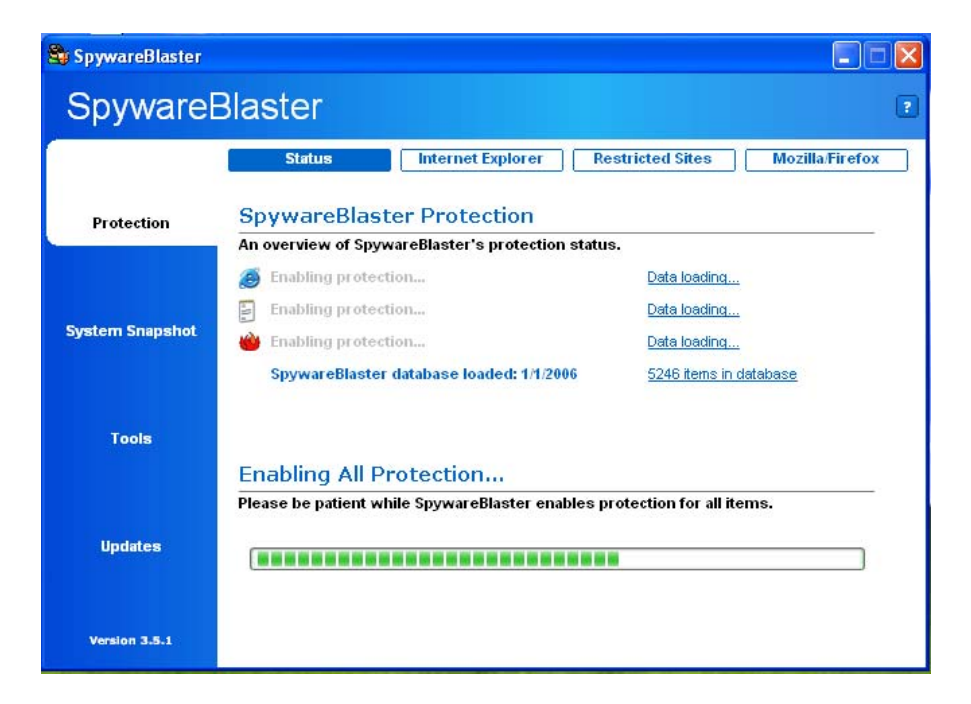

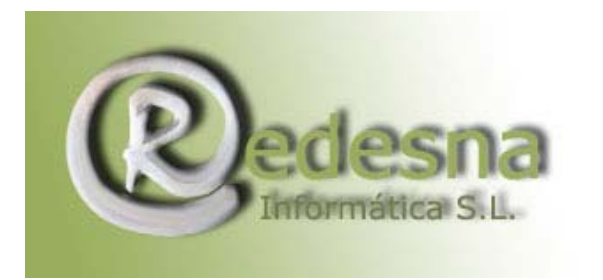

Mientras se habilitan las protecciones aparecerá esta ventana con una barra de estado de cuadrados. Cuando acabe el proceso, volverá la ventana anterior...

Bien, ya tenemos el programa actualizado y listo para trabajar. Ahora es necesario configurar las protecciones en los navegadores. Siga dentro de [Protection] en el menú de la izquierda para configurar las propiedades de la protección. En el menú superior seleccione [Internet Explorer]

| SpywareBlaster                      |                                                                                                    |                                                                        |       |
|-------------------------------------|----------------------------------------------------------------------------------------------------|------------------------------------------------------------------------|-------|
| Spyware                             | Blaster                                                                                                    |                                                                        |       |
|                                     | Status Internet Explorer Restricted Sites                                                                                                    | Mozilla/Fi                                                             | refox |
| Protection                          | Internet Explorer Protection                                                                                                    |                                                                        |       |
|                                     | Prevent the installation of ActiveX-based spyware / potentially unw                                                                                                    | anted soft                                                             | ware. |
|                                     |                                                                                                    |                                                                        |       |
| System Snapshot                     | Prevent ad / tracking cookies.                                                                                                    |                                                                        |       |
| System Snapshot                     | Prevent ad /tracking cookies.  Customize the Block List                                                                                                    |                                                                        |       |
| System Snapshot<br>Tools            | Prevent ad / tracking cookies.  Customize the Block List You can selectively disable protection for items by unchecking them. Item Name                                                                                                    | Type                                                                   |       |
| ystem Snapshot<br>Tools             | Prevent ad / tracking cookies.   Customize the Block List   You can selectively disable protection for items by unchecking them.     Item Name   Item lehelper.dll, VX2 Respondmiter, Blackstone Transponder - {00000000-5eb9                                                                                                    | Type<br>ActiveX                                                        |       |
| ystem Snapshot<br>Tools             | Prevent ad / tracking cookies.  Customize the Block List You can selectively disable protection for items by unchecking them.  Item Name Idehelper.dll, VX2 Respondmiter, Blackstone Transponder - (00000000-5eb9 Idehelper.dll, VX2 Respondmiter, Blackstone Transponder - (00000000-5eb9 Idehelper.dll, VX2 Respondmiter, Blackstone Transponder - (00000000-5eb9)                                                                                                    | Type<br>ActiveX<br>ActiveX                                             |       |
| ystem Snapshot<br>Tools             | <ul> <li>Prevent ad / tracking cookies.</li> <li>Customize the Block List</li> <li>You can selectively disable protection for items by unchecking them.</li> <li>Item Name</li> <li>Iehelper.dll, VX2 Respondmiter, Blackstone Transponder - (00000000-5eb9</li> <li>FHFMM.DLL - ? &gt; Porn popups - (0000000-d9e3-4bc6-a0bd-3d0ca4be5271)</li> <li>Smbar.dll -Surfmonkey - (0000001D-BA9B-11D2-BDF1-0090272A6D78)</li> </ul>                                                                                                    | Type<br>ActiveX<br>ActiveX<br>ActiveX                                  |       |
| ystem Snapshot<br>Tools             | <ul> <li>Prevent ad / tracking cookies.</li> <li>Customize the Block List</li> <li>You can selectively disable protection for items by unchecking them.</li> <li>Item Name</li> <li>Iehelper.dll, VX2 Respondmiter, Blackstone Transponder - (00000000-5eb9</li> <li>FHFMM.DLL - ? &gt; Porn popups - (0000000-d9e3-4bc6-a0bd-3d0ca4be5271)</li> <li>Smbar.dll -Surfmonkey - (0000001D-BA9B-11D2-BDF1-0090272A6D78)</li> <li>Transponder - (0000026A-8230-4DD4-BE4F-6889D1E74167)</li> </ul>                                                                                                    | Type<br>ActiveX<br>ActiveX<br>ActiveX<br>ActiveX                       |       |
| System Snapshot<br>Tools<br>Updates | <ul> <li>Prevent ad / tracking cookies.</li> <li>Customize the Block List</li> <li>You can selectively disable protection for items by unchecking them.</li> <li>Item Name</li> <li>Iehelper.dll, VX2 Respondmiter, Blackstone Transponder - (00000000-5eb9</li> <li>FHFMM.DLL - ? &gt; Porn popups - (0000000-d9e3-4bc6-a0bd-3d0ca4be5271)</li> <li>Smbar.dll -Surfmonkey - (0000001D-BA9B-11D2-BDF1-0090272A6D78)</li> <li>Transponder - (0000026A-8230-4DD4-BE4F-6889D1E74167)</li> <li>Spotonbh.dll - (001DAE60-95C0-11d3-924E-009027950886)</li> </ul>                                                                          | Type<br>ActiveX<br>ActiveX<br>ActiveX<br>ActiveX<br>ActiveX<br>ActiveX |       |
| System Snapshot<br>Tools<br>Updates | <ul> <li>Prevent ad / tracking cookies.</li> <li>Customize the Block List</li> <li>You can selectively disable protection for items by unchecking them.</li> <li>Item Name</li> <li>lehelper.dll, VX2 Respondmiter, Blackstone Transponder - {00000000-5eb9</li> <li>FHFMM.DLL - ? &gt; Porn popups - {00000000-d983-4bc6-a0bd-3d0ca4be5271}</li> <li>smbar.dll -Surfmonkey - {0000001D-BA9B-11D2-BDF1-0090272A6D78}</li> <li>Transponder - {0000026A-8230-4DD4-BE4F-6889D1E74167}</li> <li>Spotonbh.dll - {001DAE60-95C0-11d3-924E-009027950886}</li> <li>Misiets.dll - Huntbar - {0A68C5A2-64AE-4415-88A2-6542304A4745}</li> </ul> | Type<br>ActiveX<br>ActiveX<br>ActiveX<br>ActiveX<br>ActiveX<br>ActiveX |       |

Mantenga las dos opciones de la parte superior seleccionadas para prevenir la instalación de software no deseado cuando visite la web y para prevenir la inclusión de cookies correspondientemente.

Por último haga clic en el botón [Protect Against Checked Items] para activar la protección sobre todos los elementos listados en el recuadro.

En el supuesto de que utilice el navegador Mozilla/Firefox haga clic en el botón superior que indica su nombre y verá la ventana....

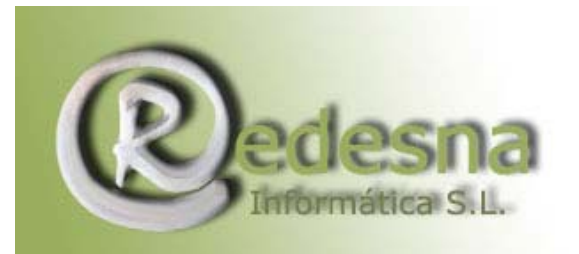

la Creatividad.

| SpywareBlaster                     |                                                                                                    |                                                                                             |
|------------------------------------|----------------------------------------------------------------------------------------------------|---------------------------------------------------------------------------------------------|
| Spyware                            | Blaster                                                                                                    |                                                                                             |
|                                    | Status Internet Explorer Restric                                                                                                    | ted Sites Mozilla/Firefox                                                                   |
| Protection                         | Mozilla/Firefox Protection                                                                                                    |                                                                                             |
|                                    | Configure SpywareBlaster's Mozilla/Firefox protection.                                                                                                    | 2                                                                                           |
|                                    | Prevent ad / tracking cookies.                                                                                                    |                                                                                             |
|                                    |                                                                                                    |                                                                                             |
| vstem Snapshot                     |                                                                                                    |                                                                                             |
| ystem Snapshot                     |                                                                                                    |                                                                                             |
| ystem Snapshot                     | Customize the Block List                                                                                                    |                                                                                             |
| ystem Snapshot                     | Customize the Block List<br>You can selectively disable protection for items by unc                                                                                                    | hecking them.                                                                               |
| ystem Snapshot<br>Tools            | Customize the Block List<br>You can selectively disable protection for items by unc<br>Item Name                                                                                          | hecking them.                                                                               |
| ystem Snapshot<br>Tools            | Customize the Block List<br>You can selectively disable protection for items by unc<br>Item Name<br>I 100Hot                                                                              | hecking them.<br>Type<br>Cookie                                                             |
| vstem Snapshot<br>Tools            | Customize the Block List<br>You can selectively disable protection for items by unc<br>Item Name<br>I 100Hot<br>247Media                                                                  | hecking them.<br>Type<br>Cookie<br>Cookie                                                   |
| vstem Snapshot<br>Tools            | Customize the Block List<br>You can selectively disable protection for items by unce<br>Item Name<br>I 100Hot<br>247Media<br>247Media (2)                                                 | hecking them.<br>Type<br>Cookie<br>Cookie<br>Cookie                                         |
| ystem Snapshot<br>Tools            | Customize the Block List<br>You can selectively disable protection for items by unc<br>Item Name<br>100Hot<br>247Media<br>247Media<br>247Media (2)<br>247Media (3)                        | hecking them.<br>Type<br>Cookie<br>Cookie<br>Cookie<br>Cookie                               |
| rstem Snapshot<br>Tools<br>Updates | Customize the Block List<br>You can selectively disable protection for items by unce<br>Item Name<br>247Media<br>247Media<br>247Media (2)<br>247Media (3)<br>207.net                      | hecking them.<br>Type<br>Cookie<br>Cookie<br>Cookie<br>Cookie<br>Cookie                     |
| ystem Snapshot<br>Tools<br>Updates | Customize the Block List<br>You can selectively disable protection for items by unc<br>Item Name<br>100Hot<br>247Media<br>247Media<br>247Media (2)<br>247Media (3)<br>207.net<br>7AdPower | hecking them.<br>Type<br>Cookie<br>Cookie<br>Cookie<br>Cookie<br>Cookie<br>Cookie<br>Cookie |

Mantenga seleccionada la opción [Prevent ad/tracking cookies] para prevenir la inclusión de cookies en su PC cuando navegue en Internet.

Haga clic en el botón [Protect Against Checked Items] para activar la protección sobre todos los elementos listados en el recuadro.

Por último indicar que el menú superior [Restricted Sites] hace referencia a la prevención de sitios web restringidos, como sites para adultos.

Listo!! A partir de ahora SpywareBlaster se convertirá en nuestro escudo personal contra programas espía.

Ya puede cerrar el programa, no es necesario que esté en marcha para protegerle, ya que todas las opciones quedan registradas en el registro de Windows.

Actualice periódicamente la base de datos sobre protecciones, una vez cada semana. Ya está listo para el último paso del protocolo de Seguridad en Internet, el Spybot Search & Destroy. Consuste nuestro manual Spybot Search and Destroy en la sección de clientes.